Visit us at https://BudgetTraining.lausd.net for fiscal training information!

#### SCHOOL DISCRETIONARY PROGRAMS REPORT JOB AID

This budget summary report includes budget item descriptions, commitment items, full time equivalents and total costs for the Schools Front End program codes included in the program grouping selected.

#### **Accessing the Report**

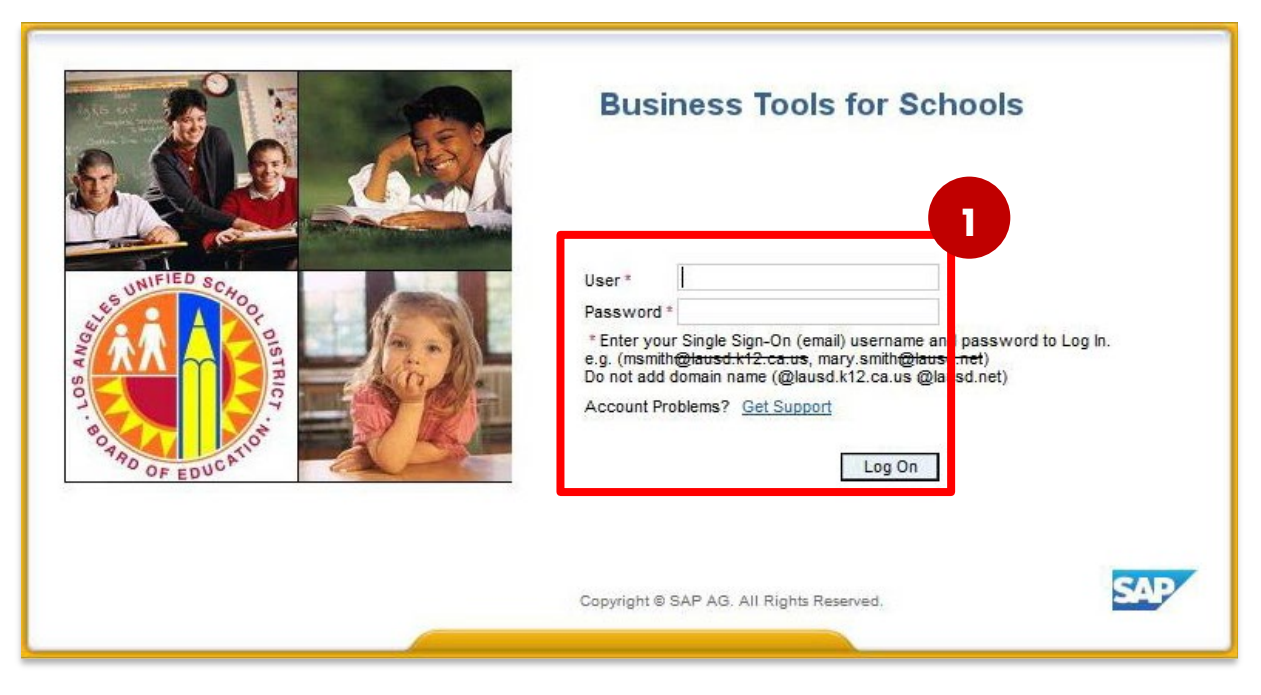

#### **1.** Log on to BTS

LAST UPDATED MAY 2024

Visit us at <u>https://BudgetTraining.lausd.net</u> for fiscal training information!

| Welcome ROBIN FOSTER                                                                                                    | OSTER 2         |                                  |                                 |                                                |                            |  |  |  |  |  |  |
|----------------------------------------------------------------------------------------------------|-----------------|----------------------------------|---------------------------------|------------------------------------------------|----------------------------|--|--|--|--|--|--|
| Home Financials/Budget Human                                                                                                    | Resources       | Access Request                   | Accounts Payable                | Accts Recv / Cash Mgmt                         | Igmt Asset Management      |  |  |  |  |  |  |
| Financials/Budget                                                                                                    |                 |                                  |                                 |                                                |                            |  |  |  |  |  |  |
| SAP Financials                                                                                                    |                 |                                  |                                 |                                                |                            |  |  |  |  |  |  |
|                                                                                                    |                 |                                  |                                 |                                                |                            |  |  |  |  |  |  |
| Detailed Navigation                                                                                                    | SAP Financials  |                                  |                                 |                                                |                            |  |  |  |  |  |  |
| <ul> <li>SAP Financials</li> <li>SAP Budget</li> <li>SAP Budget - Schools (version 3<sup>21</sup></li> <li>SAP Budget - Schools Front End</li> </ul> | WinGU<br>AVD- T | JI - To access<br>o access the A | WinGUI on AV<br>VD site, Here _ | D, Here <u>WinGUI A</u><br>http://Apps.lausd.n | <u>Access</u><br><u>et</u> |  |  |  |  |  |  |

- 2 Click on the *Financials/Budget* tab
- 3. Click on SAP Budget Schools Front End

Visit us at <u>https://BudgetTraining.lausd.net</u> for fiscal training information!

| School Budget Planning and Maintenance Funds Center 1545901 SACS Fund 010 LAUSD Program 13027 IIII List All Authorized Cle | NEVADA EL<br>General Fund<br>General Fund School Program<br>ar Selection Criteria | on Criteria                    |  |  |  |  |  |  |  |
|----------------------------------------------------------------------------------------------------|-----------------------------------------------------------------------------------|--------------------------------|--|--|--|--|--|--|--|
|                                                                                                    |                                                                                   |                                |  |  |  |  |  |  |  |
| Task                                                                                                    |                                                                                   |                                |  |  |  |  |  |  |  |
| Version                                                                                                    | Fiscal Year Locks                                                                 |                                |  |  |  |  |  |  |  |
| Budget Planning FN0 Final Version  2025 Locked                                                                             |                                                                                   |                                |  |  |  |  |  |  |  |
|                                                                                                    |                                                                                   |                                |  |  |  |  |  |  |  |
| dget Maintenance CM0 Curr                                                                                                  | ent Maintena 💌 2024                                                               |                                |  |  |  |  |  |  |  |
| Reports Justification Administration Message                                                                               |                                                                                   |                                |  |  |  |  |  |  |  |
| Budget Report                                                                                                    | Archive Report                                                                    | School Resource Allocation     |  |  |  |  |  |  |  |
| Signature Form                                                                                                    | Archived Signature Form                                                           | General Fund Allocation Report |  |  |  |  |  |  |  |
| Signature Form With Print Range                                                                                            | COFE Budget Report                                                                | Staffing and Resources         |  |  |  |  |  |  |  |
| Progress Report                                                                                                    | School Discretionary Programs Rep                                                 | School Budget Summary          |  |  |  |  |  |  |  |
| Budget With Incumbent Report                                                                                               | Estimated Rates By Budget Item                                                    | Cost Limits                    |  |  |  |  |  |  |  |
| Position With Incumbent Report                                                                                             | Employee Assignment Cost                                                          | Employee Assignment Cost       |  |  |  |  |  |  |  |
| ( )                                                                                                    |                                                                                   |                                |  |  |  |  |  |  |  |

- 4. Click on the *Reports* tab.
- 5. Click on the School Discretionary Programs Report.

Visit us at https://BudgetTraining.lausd.net for fiscal training information!

- 6. Select *Print the Form* under Display Options.
- Display By Fund Center Allows the report to be downloaded as a spreadsheet (contact your fiscal specialist for more information about this process).
- Display In Grid Allows the report to be downloaded as a spreadsheet.
- Print The Form- Displays a formatted report that can be printed or saved.
- Email The Form Allows you to email the report.
- 7. Enter Version.
- 8. Enter Fiscal Year.
- 9. Enter Fund Center.
  - a) Leaving this field blank will run the report for all schools you have access to.
  - b) Clicking on 🖾 will allow you to enter multiple Fund Centers.
- Select a Programs Grouping by clicking the matchbox. The current options are Categorical Programs I and Regular Programs.
- 11. Click Execute.

| shool Discrationary D        | Programs Deport by Budget Item                      |
|------------------------------|-----------------------------------------------------|
| noor Discretionary P         | Tograms Report by Budget Item                       |
| 🚱 🔁                          |                                                     |
| Display Options              | 6                                                   |
| O Display By Fund Center     | O Display In Grid O Print The Form O Email The Form |
| Select Options               | 7                                                   |
| Version                      | CMO                                                 |
| Fiscal Year                  | 2025 8                                              |
| Division                     | to 🔽 🖻                                              |
| Fund Center                  | 1234501 9 to 🖻                                      |
| Budget Item                  | to                                                  |
| Programs Grouping            | Categorical Programs I                              |
| Email Parameters             |                                                     |
| Send To                      |                                                     |
| CC To                        |                                                     |
| Add Attachments From Desktop | )                                                   |
| Edit Message Before Sending  |                                                     |
| Email Title                  | School Discretionary Programs Budget Report Form    |

Visit us at <u>https://BudgetTraining.lausd.net</u> for fiscal training information!

| OutputDevice My win local printer   Page selection     Spool Request   Name SMART   LOCL RFOSTER004   Title   Authorization     Spool Control   Verint Now   Delete After Output     Number   Group (1-1-1,2-2-2,3-3-3,)                                                                                                    | Print: 12         | X                             |  |  |  |  |  |  |
|----------------------------------------------------------------------------------------------------|-------------------|-------------------------------|--|--|--|--|--|--|
| Page selection   Spool Request   Name   SMART   LOCL   RFOSTER004   Title   Authorization     Spool Control   Verint Now   Delete After Output     Number   Image: Selection     Spool Control   Number   Image: Selection     Spool Control   Image: Selection     Spool Control   Image: Selection     Spool Control     Spool Control     Spool Control     Spool Control     Spool Control     Image: Selection     Spool Control     Spool Control <td>utputDevice</td> <td></td>                                                                                                    | utputDevice       |                               |  |  |  |  |  |  |
| Spool Request         Name       SMART         Itle         Authorization         Spool Control         Number of Copies         Image: Print Now         Delete After Output                                                                                                    | age selection     |                               |  |  |  |  |  |  |
| Name     SMART     LOCL     RFOSTER004       Title                                                                                                    | Spool Request     |                               |  |  |  |  |  |  |
| Title       Authorization       Spool Control       VPrint Now       Delete After Output         Image: Control of the second second | Vame              |                               |  |  |  |  |  |  |
| Authorization       Spool Control       V Print Now       Delete After Output         Image: Control of Copies         Number         Image: Control of Copies         Image: Control of Copies                                                                                                    | Title             |                               |  |  |  |  |  |  |
| Spool Control     Number of Copies       Print Now     Number       Delete After Output     Group (1-1-1,2-2-2,3-3-3,)                                                                                                    | Authorization     |                               |  |  |  |  |  |  |
| Spool Control     Number of Copies       Print Now     Number       Delete After Output     Group (1-1-1,2-2-2,3-3-3,)                                                                                                    |                   |                               |  |  |  |  |  |  |
| Print Now         Number         1           Delete After Output         Group (1-1-1,2-2-2,3-3-3,)                                                                                                    | pool Control      | lumber of Copies              |  |  |  |  |  |  |
| Delete After Output Group (1-1-1,2-2-2,3-3-3,)                                                                                                    | Print Now         | Number 1                      |  |  |  |  |  |  |
|                                                                                                    | Delete After Out  | Group (1-1-1,2-2-2,3-3-3,)    |  |  |  |  |  |  |
| ✓New Spool Request                                                                                                    | New Spool Reque   |                               |  |  |  |  |  |  |
| Close Spool Request Cover Page Settings                                                                                                    | Close Spool Reque | over Page Settings            |  |  |  |  |  |  |
| Spool Retention 8 Day(s) SAP cover page Do Not Print                                                                                                    | Spool Retention   | SAP cover page Do Not Print 💌 |  |  |  |  |  |  |
| Storage Mode Print only  Recipient                                                                                                    | Storage Mode      | lecipient                     |  |  |  |  |  |  |
| Department                                                                                                    |                   | Department                    |  |  |  |  |  |  |
| 13                                                                                                    |                   | 12                            |  |  |  |  |  |  |
| Print preview Print                                                                                                    |                   | Print preview                 |  |  |  |  |  |  |

- 12. The print menu displays. If the Output device is blank, type LOCL and press Enter. OutputDevice will display My win local printer.
- 13. Click Print preview.

Visit us at https://BudgetTraining.lausd.net for fiscal training information!

#### 🖉 💽 🔍 🔍 😓 😓 🚱 😓 🖓 👘 🗳 🕄 💭 🗐 💭 🗸

#### Print Preview of My win local printer Page 00001 of 00003

#### 🕒 Archive 🛛 🔌 Print and Archive 🔍 🔍

| BUDGET SERVICES and FINANCIAL PLANNING DIVISION |        |                    |             | Categorical Programs I Budget Report |               |                   |               |                    |              |               |            |            |            |      |         |
|-------------------------------------------------|--------|--------------------|-------------|--------------------------------------|---------------|-------------------|---------------|--------------------|--------------|---------------|------------|------------|------------|------|---------|
|                                                 |        |                    |             |                                      | Version / Yea | ar CM0/20         | CM0 / 2025    |                    |              | - Page 1 of 2 |            |            |            |      |         |
|                                                 |        |                    |             |                                      |               | Fund Center       | 1234501       | ABC ES             |              |               |            | 5.52       |            |      |         |
|                                                 |        |                    |             | Division                             | RN            | REGIONIN          |               |                    |              | (l) = In      | direct     |            |            |      |         |
|                                                 |        |                    |             |                                      |               | 1                 | Division      |                    | REGION       |               |            |            |            |      |         |
|                                                 |        |                    |             |                                      |               |                   |               |                    |              |               |            |            |            |      |         |
|                                                 |        | CE-NCLB T1         | CE-NCLB-T1- | CE-NCLB1                             | 11 C          | CE-TI-College     | T3A-LEP-Local | T3A-Loc Dist       | ESSA-        | ESSA-CSI-     | Not        | Not        | Not        | Tot  | tal     |
| Budget Item<br>Description                      | Item   | Schools<br>(7S046) | (70S46)     | Sch-Parer<br>(7E046)                 | 1             | and Ca<br>(7T124) | (7T197)       | Support<br>(7T490) | Comrehensive | (7T151)       | Applicable | Applicable | Applicable |      |         |
| Decemption                                      |        | FTE                | FTE         | FTE                                  | F             | FTE               | FTE           | FTE                | (7T691)      | FTE           |            |            |            | FTE  | ANT     |
|                                                 |        | AMT                | AMT         |                                      | AMT           | AMT               | AMT           | AMT                | FTE          | AMT           |            |            |            |      | AMI     |
| 10376                                           | 110004 | 0.00               |             |                                      |               |                   |               |                    | AMI          |               |            |            |            | 0.00 |         |
| TUTOR TCHR X TIME                               | 110004 | 21,432             |             |                                      |               |                   |               |                    |              |               |            |            |            | 0.00 | 21,432  |
| 11681                                           | 190004 | 0.00               |             |                                      |               |                   |               |                    |              |               |            |            |            | 0.00 |         |
| CRD DIF CAT PRG ADV                             |        | 1,559              |             |                                      |               |                   |               |                    |              |               |            |            |            |      | 1,559   |
| 117360                                          | 190001 | 1.00               |             |                                      |               |                   |               |                    |              |               |            |            |            | 1.00 | 450 770 |
| CAT PRG AD C11 2//10                            | 120021 | 156,770            |             |                                      |               |                   |               |                    |              |               |            |            |            | 0.00 | 156,770 |
| ITIN COUNS PSA C                                | 120021 | 160,604            |             |                                      |               |                   |               |                    |              |               |            |            |            | 0.00 | 160,604 |
| 27785                                           | 290001 | 0.71               |             | 0.04                                 |               |                   |               |                    |              |               |            |            |            | 0.75 |         |
| COMMUNITY REP C                                 |        | 53,606             |             | 2                                    | ,825          |                   |               |                    |              |               |            |            |            |      | 56,431  |
| 40239                                           | 430098 | 0.00               |             | 0.00                                 |               |                   |               |                    |              |               |            |            |            | 0.00 |         |
| POTENTIAL FNDING VAR                            | 100010 | 9,052              |             |                                      | 113           |                   |               |                    |              |               |            |            |            |      | 9,165   |
| 40269<br>SUPPLMTLINSTRLMAT                      | 430010 | 0.00 467           |             | 0.00                                 | 890           |                   |               |                    |              |               |            |            |            | 0.00 | 1.357   |
| Total                                           | FTE    | 1.71               | 0.00        | 0.04                                 |               | 0.00              | 0.00          | 0.00               | 0.00         | 0.00          |            |            |            | 1.75 | 1,001   |
| lota                                            | AMT    | 403,490            | 0           | 3                                    | ,828          | 0                 | 0             | 0                  | 0            | 0             |            |            |            |      | 407,318 |

**14.** Report displays. Click the Print icon. Select the appropriate printer from the Printer dialog box or select Print to PDF to create a PDF file that can be saved to your computer.